## Instruções de Uso para o Site "Vestindo Memórias"

Bem-vindo ao "Vestindo Memórias"! Para garantir uma instalação suave e eficiente do site em seu ambiente local, siga atentamente as etapas abaixo:

## 1. Extração do Conteúdo:

Faça o download do arquivo compactado (.rar) do site "Vestindo Memórias". Extraia todo o conteúdo do arquivo para a pasta "WWW" em seu computador.

## 2. Configuração do Banco de Dados:

Abra seu sistema de gerenciamento de banco de dados (MySQL). Crie um novo banco de dados chamado "vestindo\_memorias". Importe o arquivo SQL fornecido na pasta "vestindo\_memorias" para o banco de dados recém-criado.

## 3. Inicialização do Ambiente Local:

Certifique-se de que seu servidor local (XAMPP/WAMP) esteja devidamente ligado. Acesse o localhost através do seu navegador web digitando "localhost" na barra de endereços.

### 4. Acesso ao Site:

No menu principal do servidor local, procure a opção "vestindo\_memorias". Ao selecionar essa opção, você será redirecionado para a página inicial (index) do site.

### 5. Login:

Para realizar o login basta cadastrar-se no site, ou então entrar um com login já existente.

### 6. Acesso ao Painel Administrativo:

Para gerenciar as funções importantes do site "Vestindo Memórias", acesse o painel administrativo.

Faça login utilizando as credenciais abaixo: E-mail: admin@gmail.com Senha: 123456

# 7. Funções Administrativas:

Após o login bem-sucedido, você terá acesso a funções administrativas cruciais.

Explore o painel para gerenciar as peças e ver solicitações.

#### Explorando o Site:

Agora você está pronto para explorar o site "Vestindo Memórias" localmente. Certifique-se de seguir as orientações específicas fornecidas no site para uma experiência completa.

### **Observações Importantes:**

Certifique-se de que todos os requisitos do sistema são atendidos antes de iniciar o processo.

Caso encontre problemas durante a instalação, consulte a documentação fornecida ou entre em contato pelo e-mail claudialesama044@gmail.como.